## HƯỚNG DẪN THANH TOÁN HỌC PHÍ QUA WEBSITE CỦA TRƯỜNG ĐẠI HỌC NÔNG LÂM TPHCM

Bước 1: Đăng nhập vào website: dkmh.hcmuaf.edu.vn. Nhập tên đăng nhập và mật khẩu (là mã sinh viên và mật khẩu đăng ký môn học)

| Eile Edit View Hist | tory <u>B</u> ookmarks <u>T</u> ools <u>H</u> e                        | elp                                                                       | And in case of the local division of the local division of the loc | Statements Statements |                    | ×        |
|---------------------|------------------------------------------------------------------------|---------------------------------------------------------------------------|----------------------------------------------------------------------------------------------------|-----------------------|--------------------|----------|
| Công Thông Th       | in Đảo Tạo × New Tab                                                   | , ×   +                                                                   | C Q Search                                                                                                    | ☆自◎                   | 1 A O              | =        |
| Most Visited 🥹 G    | etting Started 🧕 mail bidv                                             | 🖲 CIC                                                                     |                                                                                                    |                       |                    |          |
|                     |                                                                        | TRƯỜNG                                                                    | ; Đại học nông<br>Phòng đào T                                                                                                    | LÂM TP. HCN           |                    |          |
|                     | TRANG CHỦ ĐĂNG KÝ                                                      | MÔN HỌC XEM TKB XEM HỌC PHÍ XEM ĐIẾM SỬA TT                               | cá nhân góp ý kiến                                                                                                    |                       |                    |          |
|                     | Quên mật khấu!                                                         | Tên Đăng Nhập                                                             | Mật Khẩu                                                                                                    | Đăng Nhập             |                    |          |
|                     | E THÔNG TIN CHUNG                                                      |                                                                           |                                                                                                    |                       |                    |          |
|                     | HƯỚNG DẦN THANH TOẢN                                                   | I HỌC PHỉ ONLINE (dành cho phụ huynh và sinh viên) $^{\mathrm{HCH}}$ (02/ | 05/2016)                                                                                                    | ► Xem Chi Tiết        |                    | E        |
|                     | Bán tin cũ<br>Thông báo đăr                                            | ng ký học phần học kỳ 3 năm học 2015 -                                    | <b>2016</b> <sup>(15,M)</sup> (11/05/2016)                                                                                                    | Xem tắt cả            |                    |          |
|                     | THÔNG BÁO<br>QUY TRÌNH VÀ THÔNG                                        | TIN ĐÓNG HỌC PHÍ (09/08/2015)                                             |                                                                                                    | ▶ Xem Chi Tiết        |                    |          |
|                     | SBân tin cũ<br>CÁC CÂU HÔI VÈ<br>(13/04/2016)<br>B<br>Hướng dẫn lấy lạ | : ĐĂNG KÝ MÔN HỌC VÀ HỌC TẬP 🕬<br>11 mật khẩu đãng ký môn học             |                                                                                                    |                       |                    |          |
|                     | (13/04/2016)<br>Hướng dẫn xem th<br>(08/06/2014)                       | rời khóa biểu: học kỳ cá nhân                                             |                                                                                                    |                       |                    |          |
|                     | 4823152315 28                                                          |                                                                           |                                                                                                    | Xem tất cả            |                    |          |
|                     | 5 HÔ TRỢ ONLINE                                                        | © TIN TỨC VÀ SỰ KIỆN                                                      | THÔNG TIN HỆ VỪA HỌC VỪA LÀM                                                                                                    | S LIÊN KẾT            |                    |          |
|                     | Bùi Hữu Chất<br>Số đang truy cập: 2575<br>Số đã đăng nhập:28           | Thông báo tuyển thẳng, xét tuyển<br>thẳng và ưu tiên xét tuyển đại học    | Thông báo tuyển sinh đại học h<br>VLVH đợt tháng 4 năm 2016                                                                                                    | LỆ PHÔNG ĐẢO TẠO      |                    |          |
| 👧 🙆                 |                                                                        |                                                                           |                                                                                                    | 💟 🎳 😂 💐 📢 🕽           | 3:06 C<br>19-05-20 | H<br>016 |

## Bước 2: Chọn mục: Xem học phí, kiểm tra thông tin sinh viên, số tiền còn nợ Chọn biểu tượng VNPAY

|              | <b>edu.vn</b> /Default.aspx?page            | =xemhocphi                                                      |                                                                                                    |                                                                  |                                                                                                 |                                                                     | xQ         | Search        |           |        | ☆       | é (   | 0 1 | <b>۱</b> | Ø |
|--------------|---------------------------------------------|-----------------------------------------------------------------|----------------------------------------------------------------------------------------------------|------------------------------------------------------------------|-------------------------------------------------------------------------------------------------|---------------------------------------------------------------------|------------|---------------|-----------|--------|---------|-------|-----|----------|---|
| ted 🥑 Gettin | g Started 🧕 mail bidv                       | 🖲 CIC                                                           | _                                                                                                    |                                                                  |                                                                                                 |                                                                     |            |               |           |        |         |       |     |          |   |
| 1            | TRANG CHỦ ĐĂNG KÝ M                         | IÔN HỌC XEM TKB                                                 | Học PHÍ XEM                                                                                            | diêm sửa                                                         | TT CÁ NH.                                                                                       | ân gópýi                                                            | CIẾN XEM C | THE T A SEM M | IÔN TQ    |        |         |       |     |          |   |
|              |                                             | MB<br>Ter<br>Ng<br>Na<br>Lộ<br>Ng<br>Kh<br>Kh<br>Hệ<br>Kh<br>Cố | sinh viên<br>n sinh viên<br>ày sinh<br>sinh<br>b<br>ành<br>dào tạo<br>đào tạo<br>sa học<br>vấn học tập | 1234<br>Nguy<br>06/0-<br>CD 12<br>Công<br>Cơ kỉ<br>Cao (<br>2012 | 14028<br>xến Lê Nhậ<br>4/1990<br>CI (Công n<br>nghệ kỹ th<br>(công nghị<br>tầng chính<br>2-2015 | <b>ất Duy</b><br>ghệ kỹ thuật C<br>uật cơ khí<br>ệ<br>Quy (Tín chỉ) | :σ khí)    |               |           |        |         |       |     |          |   |
| Ho           | ọc kỳ 3 - Năm họ                            | c 2015-2016                                                     |                                                                                                    |                                                                  |                                                                                                 |                                                                     |            |               |           |        |         |       |     |          |   |
| 5            | TT Mã Môn Học                               | Tên Môn học                                                     | Mã nhóm                                                                                                | Tổ thực<br>hành                                                  | Số TC                                                                                           | тснр                                                                | Học phí    | Miễn giãm     | Phải đóng |        | Ghi chú |       |     |          |   |
|              | 1                                           |                                                                 |                                                                                                    |                                                                  |                                                                                                 |                                                                     | 602 500,0  | 0             | 602 500,0 | Tồn nợ |         |       |     |          |   |
| 5ő<br>5ő     | í tiên đã đóng trong học<br>í tiên còn nợ:  | kỳ: C                                                           | 0,0 VND<br>502 500,0 VND                                                                               |                                                                  |                                                                                                 |                                                                     |            |               |           |        |         |       |     |          |   |
| sõ<br>H      | <b>tài khoán ngân hàng củ</b><br>In Học Phí | a sinh viên:                                                    |                                                                                                    |                                                                  |                                                                                                 |                                                                     |            |               |           |        |         |       |     |          |   |
|              | ữ liệu được cập nhật vào                    | o lúc: 10:16 Ngày: 19/5/2016                                    | )                                                                                                    |                                                                  |                                                                                                 |                                                                     |            |               |           |        |         |       |     |          |   |
| (0           |                                             |                                                                 |                                                                                                    |                                                                  |                                                                                                 |                                                                     |            |               |           |        |         |       | -   |          |   |
| (0           |                                             |                                                                 |                                                                                                    |                                                                  |                                                                                                 |                                                                     |            |               |           |        |         |       | - 1 |          |   |
|              | VNPA<br>Cho cuóc sống đơn aia               | <b>Y</b><br>in horn                                             |                                                                                                    |                                                                  |                                                                                                 |                                                                     |            |               |           |        |         |       |     |          |   |
|              | Copyright (\$2009 Dai Hoc N                 | in hơn                                                          | ông đào tạo                                                                                            |                                                                  |                                                                                                 |                                                                     |            |               |           |        | @ Trans | g Chủ |     |          |   |

Bước 3: Nhập số tiền thanh toán vào ô " Số tiền đóng mới" Chọn "Thanh toán học phí qua BIDV"

| ile <u>E</u> dit <u>V</u> iew Hi <u>s</u> tory <u>B</u> ookmarks <u>T</u> ools <u>H</u> elp | Statement of the local division in which the                                                                                                    | state of the local division in which the local division in which the local division is not the local division in the local division in the local division | 100 C               |                                 | 100                |       | 00         | X                |
|---------------------------------------------------------------------------------------------|----------------------------------------------------------------------------------------------------|----------------------------------------------------------------------------------------------------|---------------------|---------------------------------|--------------------|-------|------------|------------------|
| 🔑 Cổng Thông Tin Đào Tạo 🗙 New Tab                                                          | × +                                                                                                    |                                                                                                    |                     |                                 |                    |       |            |                  |
| () dkmh.hcmuaf.edu.vn/Default.aspx?page=xacth                                               | nucthanhtoan                                                                                                    |                                                                                                    | C Q Search          |                                 | ☆自◎                | •     | <b>^</b>   | 9 =              |
| 🖉 Most Visited 🥑 Getting Started 🧕 mail bidv 🛞 CIC                                          | 5                                                                                                    |                                                                                                    |                     |                                 |                    |       |            |                  |
|                                                                                             | 📶 🖬 Chào Ngu                                                                                                    | yễn Lê Nhất Duy (1234                                                                                                    | 4028) Xem thông báo | Thay đổi mật khẩu               | Thoát Font Unicode | -     |            |                  |
| TRANG CHỦ ĐĂNG KÝ MÔN H                                                                     | Học Xem tựb Xem học phí Xem điểm Si                                                                                                    | ỨA TT CÁ NHÂN GÓP Ý Đ                                                                                                    | QIÊN XEM CTÐT XEM   | 1 MÔN TO                        |                    | _     |            |                  |
|                                                                                             |                                                                                                    |                                                                                                    |                     |                                 |                    | -     |            |                  |
|                                                                                             |                                                                                                    |                                                                                                    |                     |                                 |                    |       |            |                  |
|                                                                                             | Mã sinh viên 1234/<br>Tên sinh viên Nguy<br>Ngày sinh 06/04/<br>Nơi sinh<br>Lớp CD 12C<br>Ngành Công CD 12C<br>Ngành Công Cơ khi<br>Hệ đảo tạo Cơ khi<br>Nhóa học 2012-<br>Cổ văn học tập | 1028<br><sup>8</sup> n Lê Nhất Duy<br>1990<br>II (Công nghệ kỹ thuật Cơ khí<br>nghệ kỹ thuật cơ khí<br>công nghệ<br>ing chính Quy (Tín chỉ)<br>2015                                                                                                    | )                   |                                 |                    |       |            |                  |
| Thông tin chi tiết đóng                                                                     | g học phí:                                                                                                    |                                                                                                    |                     |                                 |                    |       |            |                  |
| STT Số tiên                                                                                 | Mô tả<br>vễn Lê Nhất Duy đóng học phí Học kỳ 3 - Năm học                                                                                                    | TG gửi giao dịch                                                                                                    | TG được xác nhận    | Trạng thái<br>Khởi tạo đơn bàng | Ghi chú            |       |            |                  |
| Tổng học phí:<br>Miễn giảm:<br>Phải đóng:<br>Đã đóng:<br>Côn nợ:                            | 602,500 VND<br>VND<br>602,500 VND<br>VND<br>602,500 VND                                                                                                    |                                                                                                    |                     |                                 |                    |       |            |                  |
| Số tiền đóng mới:                                                                           | 602500<br>Thanh toán học phí qua BIDV                                                                                                    |                                                                                                    |                     |                                 |                    |       |            |                  |
| Copyright ©2009 Đại Học Nông Li                                                             | âm TP.HCM. Quản lý bởi phòng đào tạo                                                                                                    |                                                                                                    |                     |                                 | Trang Chú          | =     |            |                  |
| <ul> <li>Thiết kế bởi cty Phần mềm Anh Qu</li> </ul>                                        | uân                                                                                                    |                                                                                                    |                     |                                 | 🛔 Đầu Trang 🛛      | About |            |                  |
|                                                                                             |                                                                                                    |                                                                                                    |                     |                                 |                    |       |            |                  |
| 🖻 🙆 🛅 🕹 💽 I                                                                                 |                                                                                                    |                                                                                                    |                     | V                               | <u>i S = 1 4</u>   | 12 🕥  | 3:<br>19-( | 02 CH<br>05-2016 |

## Bước 4: Chọn 1 trong 3 phương thức thanh toán: sử dụng thẻ ATM, tài khoản hoặc tên đăng nhập(CIF)

|                       | n nang bibv x (New Tab x +                                                                |                                                                         |   |   |   | _ |   |
|-----------------------|-------------------------------------------------------------------------------------------|-------------------------------------------------------------------------|---|---|---|---|---|
|                       | VAM PAYMENT SOLUTION (VN) https://www.vnpayment.vn/payment/Bidv/Transaction/Index.htm C   | Q Search                                                                |   | ÷ | 俞 | 9 | Ξ |
| 🖥 Most Visited 🧕 Gett | ting Started 🧕 mail bidv 🛞 CIC                                                            |                                                                         |   |   |   |   |   |
|                       |                                                                                           |                                                                         |   |   |   |   |   |
|                       |                                                                                           |                                                                         |   |   |   |   |   |
|                       |                                                                                           |                                                                         |   |   |   |   |   |
|                       |                                                                                           |                                                                         |   |   |   |   |   |
|                       |                                                                                           |                                                                         |   |   |   |   |   |
|                       | Thông tin thanh toán                                                                      |                                                                         | _ |   |   |   |   |
|                       | Mã đơn hàng: 12344028 - 160519150320                                                      |                                                                         |   |   |   |   |   |
|                       | Số tiến: COS SOO VAID                                                                     |                                                                         |   |   |   |   |   |
|                       | Něi duce thanh toán: Neuvião Lê Nhất Duy đáng họa nhị Leo kỳ 2. Năm h                     | an 0015 0010                                                            |   |   |   |   |   |
|                       | Nordung thann toan. Nguyên Lê Mat Duy dong nộc phi Hộc kỳ 5 - Nam h                       | ýc 2015-2016                                                            |   |   |   |   |   |
|                       | Thanh toán qua Ngân hàng BIDV                                                             |                                                                         | _ |   |   |   | 1 |
|                       |                                                                                           |                                                                         |   |   |   |   |   |
|                       | Sử dụng thẻ ATM Sử dụng Tải khoản Sử dụng Tên đăng nhập (CIF)                             |                                                                         | _ |   |   |   |   |
|                       | * Tên chủ thể:                                                                            | Tên chủ thể: In hoa, không dấu theo tên dập nổi trên thể của Quý khách. |   |   |   |   |   |
|                       | 1 QÅ 493                                                                                  | Vidu: NGUYEN VAN NAM                                                    |   |   |   |   |   |
|                       | Su iiie.                                                                                  | BIDVOnline                                                              |   |   |   |   |   |
|                       |                                                                                           |                                                                         |   |   |   |   |   |
|                       | Tiep tuc Huy giao dịch                                                                    |                                                                         |   |   |   |   |   |
|                       | Điều kiên sử dung:                                                                        |                                                                         |   |   |   |   |   |
|                       | - Khách hàng có tài khoản tiền gửi thanh toán và đã đăng ký sử dụng dịch vụ BIDV Online h | oặc dịch vụ Thanh toán hoá đơn trực tuyến                               |   |   |   |   |   |
|                       | tại đây .                                                                                 | v hoặc dàng kỳ trực tuyến dịch vụ BIDV Online                           |   |   |   |   |   |
|                       | - Tài khoản tiền gửi thanh toán đang hoạt động và có đủ số dư thanh toán.                 |                                                                         |   |   |   |   |   |
|                       | Các phương thức thanh toán được chấp nhận:                                                |                                                                         |   |   |   |   |   |
|                       |                                                                                           |                                                                         |   |   |   |   |   |
|                       | Sacombank Vietnank BIDV Sacombank                                                         |                                                                         |   |   |   |   |   |

Bước 4.1: Sử dụng thẻ ATM để thanh toán: Nhập tên chủ thẻ và Số thẻ của người thanh toán Chọn "Tiếp tục" để chuyển qua bước 5

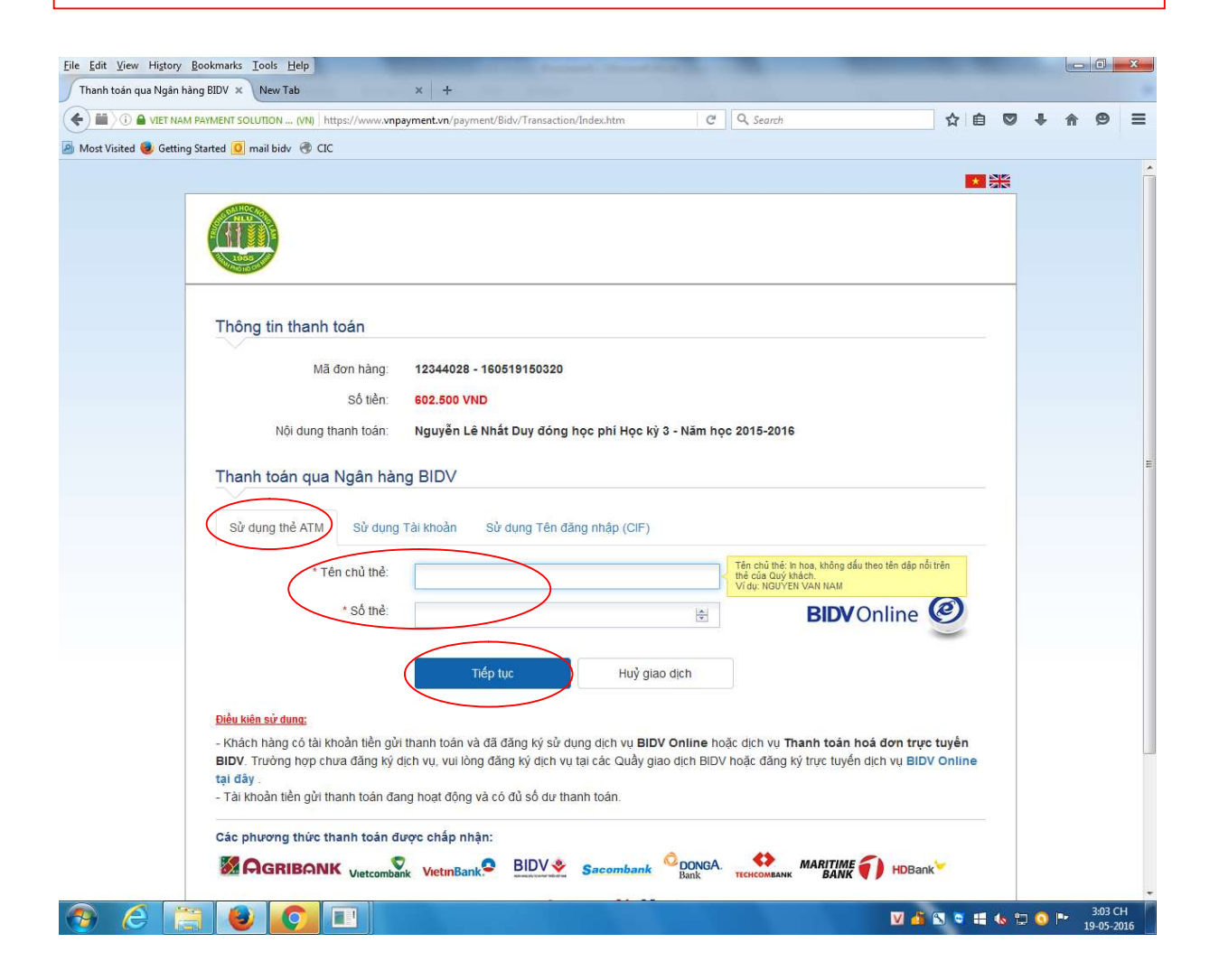

Bước 4.2 : Sử dụng tài khoản: Nhập tên chủ tài khoản và Số tài khoản của người thanh toán Chọn "Tiếp tục" để chuyển quan bước 5

| Image: Control of the instruction of the instruction of the physical distribution of the control of the control of | Thanh toán qua Ngân    | hàng BIDV × New Tab × +                                                                                                    |     |          |   |   |
|----------------------------------------------------------------------------------------------------|------------------------|----------------------------------------------------------------------------------------------------|-----|----------|---|---|
| And Yinded @ Geting Studie @ malked: @ Ch2                                                                                                    |                        | AM PAYMENT SOLUTION (M) https://www.wnpayment.vn/payment/Bidv/Transaction/Index.htm C Q Search 🟠 🗎 🕻                                                                                                    | 9 1 | <u>ہ</u> | ø | = |
| Thông tin thanh toán Má dơn hàng: 1244028 - 1805/9150328 Sơ thần cháng: 1244028 - 1805/9150328 Sơ thần cháng: 1244028 - 1805/9150328 Sơ thầng: 1244028 - 1805/9150328 Nữ dung thành toán: Nguyễn Lê Nhất Duy đóng học phi Học kỳ 3 - Năm học 2015-2016 Thanh toán qua Ngân hàng BIDV Sử dung thể ATM: Vguyễn Lê Nhất Duy đóng học phi Học kỳ 3 - Năm học 2015-2016 Sử dung thể ATM: Vguyễn tak thoản: Sử dung Tên dâng nhập (CIF) Tén chú TK: Vguyễn Lê Khốt ng Di Hanh toán và đã đăng kỳ sử dung den vụ BIDV Online hoặc den vụ Thanh toán hoá dơn trực tuyển tuyến toán cảo của giao dịch BIDV hoặc đăng kỳ trực tuyển dịch vụ BIDV Online Nach nhâng: Cá tá khoản: Tến gồi thanh toán và đã đăng kỳ sử dung den vụ BIDV Online hoặc den vụ Thanh toán hoá dơn trực tuyển dịch vụ BIDV Online Nach nhâng có tá khoản tiên gồi thanh toán và đã đăng kỳ sử dung den vụ BIDV Online hoặc den vụ BIDV Online hoặc dang kỳ trực tuyển dịch vụ BIDV Online Nach nhâng có tá khoản tiên gồi thanh toán và đã đăng kỳ sử dung den vụ BIDV Online hoặc den vụ Thanh toán hoá dơn trực tuyển dịch vụ BIDV Online Nach nhâng có tá khoản tiên gồi thanh toán và đã đăng kỳ sử dung den vụ BIDV Online hoặc den vụ BIDV Online Nach nhâng có tá khoản tiên gồi thanh toán dung và có dù số dư thanh toán. Chác nhang hoặt động và có dù số dư thanh toán. Chác nhang toát thanh toán dung chấp kỳ ẩ dung và có dù số dư thanh toán. Chác nhang toát thanh toán dung chấp thật tugi lên vụ BIDV Online hoặt den vụ BIDV Online. Chác nhang có tá khoản tiên gồi thanh toán dung có dù số dư thanh toán. Chác nhang toát tugi thành toán dung chấp kỳ ẩu ngư chu vụ BIDV Online. Nach tiến gồi thanh toán dung chấp tiến tugi các Của vập Qiao dịch BIDV hoặc đăng kỳ trực tuyển dịch vụ BIDV Online. Nach tiến gồi thanh toán dung có tiến tugi các Của vập Qiao dịch BIDV hoặc đăng kỳ trực tuyển dịch vụ BIDV Online. Nach tiến gồi thanh toán dung có tiể nhật Cản tun                                                                                                    | 🕽 Most Visited 😻 Getti | ing Started O mail bidv 😗 CIC                                                                                                    |     |          |   |   |
| Thông tin thanh toán   Mã dưa hàng:   Lát dưa hàng:   Lát dưa hàng:   Lát dưa hàng:   Mã dưa hàng:   Lát dưa hàng:   Lát dưa hàng:                                                                                                    |                        |                                                                                                    |     |          |   |   |
| Mã don hàng: 1244028 - 180819180328   Sh He: Sh He:   Sh He: Nguyễn Lê Nhất Duy đóng học phi Học kỷ 3 - Năm học 2015-2016   Thonh toán qua Ngân hàng BIDV   Sử dụng thể ATM Sử dụng Tải khoản   Sử dụng thể ATM Sử dụng Tải khoản   Sử dụng thể ATM Sử dụng Tải khoản   Sử dụng thể ATM Sử dụng Tải khoản   Sử dụng thể ATM Sử dụng Tên dâng nhập (CIF)   Trên chủ TK Stá lá khoản   Số tải khoản Tếp tục   Huỳ giao dịch   Phice Athan có ha hên gửi thanh toán và đã đăng ký sử dụng dịch vụ BIDV Online hoặc dịch vu Thanh toán hoà dơn trực tuyển dịch vu, su lông đăng ký dịch vu tại các Quảy giao dịch BIDV hoặc đăng ký tực tuyển dịch vụ BIDV Online   Nach nhậng có tải khoản tiến gửi thanh toán và đã đăng ký sử dụng dịch vu BIDV Online hoặc dịch vu Thanh toán hoặ dơn trực tuyển dịch vu, su lông đăng ký dịch vu tại các Quảy giao dịch BIDV hoặc đăng ký tực tuyển dịch vu BIDV Online   Ath châng có tải khoản tiến gửi thanh toán và đã đăng ký sử dụng dịch vu BIDV Online hoặc dịch vu Thanh toán hoặ dơn trực tuyển dịch vu su lông đăng ký dịch vu tại các Quảy giao dịch BIDV hoặc đăng ký tực tuyển dịch vu BIDV Online   Ath châng the gửi thanh toán dực ngủ qù củ củ sủ sủ dư thanh toán   Cha theng thừc thanh toán dực ngủ ngủ củ củ sủ sủ dư thanh toán   Mi the gửi thanh toán dực ngủ qù củ củ sủ sủ dư thanh toán   Cha theng thừc thanh toán dực ngh ngu thếng từ thanh toán   Mi theng thi thanh toán dực ngu thanh toán tiếng thi thanh toán tiếng thi thanh toán tiếng thi thanh toán tiếng thi thanh toán tiếng thi thanh toán tiếng thi thanh toán tiếng thi thanh toán tiếng thi thanh toán tiếng thi thanh toán tiếng thi th                                                                                                    |                        | Thông tin thanh toán                                                                                                    |     |          |   |   |
| Nói dung thanh toán Nguyễn Lê Nhất Duy đóng học phí Học kỳ 3 - Năm học 2015-2016   Thanh toán qua Ngân hàng BIDV   Sử dung thể ATM Sử dung Tài khoản   Sử dung Tên đảng nhập (CIF)   Tên chủ TK: Tên chủ TK:   Số tài khoản:   Tếp tực Huỷ giao dịch   Dibu kiên sử dung   Nhách hảng có tải khoản tiên gửi thanh toán và đã đăng ký sử dung dịch vu BIDV Online hoác địch vu Thanh toán hoá đơn trực tuyển BiDV Online   Nich vu tiên tuến gửi thanh toán và đã đăng ký sử dung dịch vu BIDV Online hoác địch vu Thanh toán hoá đơn trực tuyển BiDV Online   Nich ch hảng có tải khoản tiên gửi thanh toán và đã đăng ký sử dung dịch vu BIDV Online hoác địch vu Thanh toán hoá đơn trực tuyển BiDV Online   Nich ch hảng có tải khoản tiên gửi thanh toán và đã đăng ký sử dung dịch vu BIDV Online hoác địch vu Thanh toán hoá đơn trực tuyển BiDV Online   Nich ch hảng có tải khoản tiên gửi thanh toán và đã đăng ký sử dung dịch vu BIDV Online hoác địn kỳ trực tuyển dịch vu BIDV Online   Nich ch hảng có tải khoản tiên gửi thanh toán và đã đăng ký sử dung dịch vu BIDV Online hoác địn kỳ trực tuyển dịch vu BIDV Online                                                                                                    |                        | Mã đơn hàng: 12344028 - 160519150320<br>Số tiền: 602.500 VND                                                                                                    |     |          |   |   |
| Thanh toán qua Ngân hàng BIDV         Sử dụng thẻ ATM       Sử dụng Tài khoản         Sử dụng thẻ ATM       Sử dụng Tài khoản         "Tên chủ TK       Tên TC in hos, không dáu theo tên của chủ TK         Số tai khoản       Tến thủ, "Nữ thuộc, không dáu theo tên của chủ TK         Số tai khoản       Tến thủ, "Nữ thuộc, không dáu theo tên của chủ TK         Số tai khoản       Tến thủ, "Nữ thuộc, không dáu theo tên của chủ TK         Số tai khoản       Tến thủ, "Nữ thuộc, không dáu theo tên của chủ TK         Số tai khoản       Tến thủ, "Nữ thuộc, không dáu theo tên của chủ TK         Số tai khoản       Tến thuộc, không dáu theo tên của chủ TK         Tháp thiến sử dung       Huỷ giao dịch         Nhách hàng có tài khoản tiên gùi thanh toán và đã đăng ký sử dụng dịch vu BIDV Online hoác dịch vu Thanh toán hoá đơn trực tuyển BIDV, Trưởng hợp chưa đảng kỳ dịch vu, vui lông đăng kỳ dịch vu tại các Quảy giao dịch BIDV hoác đảng kỳ trưc tuyển dịch vu BIDV Online tại đảy.         - Tai khoản tiền gùi thanh toán dang hoạt đông và có dù số dư thanh toản.         Các phương thức thanh toán duợc chấp nhận:         MENERIC NU KURNEN       NetraBINE         MENERIC NU KURNEN       NetraBINE         MENERIC NU KURNEN       NetraBINE                                                                                                    |                        | Nội dụng thanh toán: Nguyễn Lê Nhất Duy đóng học phí Học kỳ 3 - Năm học 2015-2016                                                                                                    |     |          |   |   |
| Tén chủ Tić:       Số tài khoản:         Số tài khoản:       EDEV Online @         Tiếp tực       Huỷ giao dịch         Điều kiến sử dung:       Huỷ giao dịch         Số tài khoản:       Huỷ giao dịch         Điều kiến sử dung:       Huỷ giao dịch         Số tài khoản tiền gủi thanh toán và đã đăng kỳ sử dung dịch vụ BIDV Online hoặc dịch vụ Thanh toán hoả đơn trực tuyển BIDV. Trưởng hợp chưa đăng kỳ dịch vụ, vui löng đăng kỳ dụch vụ tại các Quảy giao dịch BIDV hoặc đăng kỳ trực tuyển dịch vụ BIDV Online tại dây.         - Tài khoản tiền gủi thanh toán đang hoạt động và có đủ số dự thanh toán.         Các phương thức thanh toán được chấp nhận:         MERTING NUMERNER       MERTING NUMERNER         MERTING NUMERNER       Sacombank                                                                                                    |                        | Thanh toán qua Ngân hàng BIDV         Sử dụng thể ATM         Sử dụng Tải khoản         Sử dụng Tải khoản                                                                                                    |     |          |   |   |
| <ul> <li>Số tài khoản:</li> <li>Tiếp tục Huỷ giao dịch</li> <li>Điều kiến sử dụng:</li> <li>Khách hàng có tài khoản tiền gửi thanh toán và đã đăng ký sử dụng dịch vụ BIDV Online hoặc dịch vụ Thanh toán hoá đơn trực tuyên BIDV. Trường hợp chưa đăng ký dịch vụ, vui lông đăng ký dịch vụ tại các Quảy giao dịch BIDV hoặc đăng ký trực tuyển dịch vụ BIDV Online tại đảy.</li> <li>Tài khoản tiền gửi thanh toán đang hoạt động và có đủ số dự thanh toán.</li> <li>Các phương thức thanh toán được chấp nhận:</li> <li>Metromora thức thanh toán được chấp nhận:</li> <li>Vietnomora Vietnomora Vie</li></ul>           |                        | *Tên Chủ TK:                                                                                                    |     |          |   |   |
| Tiếp tục       Huỷ giao dịch         Diễu kiến sử dụng:         - Khách hàng có tải khoản tiền gửi thanh toán và đã đăng ký sử dụng dịch vụ BIDV Online hoặc dịch vụ Thanh toán hoá đơn trực tuyển         BIDV: Trưởng hợp chưa đăng ký dịch vụ, vui lỏng đăng ký dịch vụ tại các Quây giao dịch BIDV hoặc đăng ký trực tuyển dịch vụ BIDV Online         tại đảy .         - Tài khoản tiền gửi thanh toán đang hoạt động và có đủ số dự thanh toán.         Các phương thức thanh toán được chấp nhận:         Sacombank         MERTIME Vietnombank         VietnBank?                                                                                                    |                        | * số tài khoản: BIDV Online @                                                                                                    |     |          |   |   |
| Diễu kiên sử dung:         - Khách hàng có tải khoản tiền gửi thanh toân và đã đăng ký sử dung dịch vụ BIDV Online hoặc dịch vụ Thanh toán hoá đơn trực tuyển BIDV. Trưởng hợp chưa đăng ký dịch vụ, vui lòng đăng ký dịch vụ tại các Quảy giao dịch BIDV hoặc đầng ký trực tuyển dịch vụ BIDV Online tại dây .         - Tài khoản tiền gửi thanh toán đang hoạt động và có đủ số dự thanh toán.         Các phương thức thanh toán được chấp nhận:         MARITIME CIRCINDERK         VietunBank         BIDV Network         Sacombank         Câc phương thức thanh toán                                                                                                    |                        | Tiếp tục Huỷ giao dịch                                                                                                    |     |          |   |   |
| Các phương thức thanh toán được chấp nhận:                                                                                                    |                        | Điều kiến sử dung:<br>- Khách hàng có tài khoản tiền gửi thanh toán và đã đăng kỷ sử dung dịch vụ BIDV Online hoặc dịch vụ Thanh toán hoá đơn trực tuyển<br>BIDV. Trưởng hợp chưa đăng kỳ dịch vụ, vui lòng đăng kỳ dịch vụ tại các Quầy giao dịch BIDV hoặc đăng kỳ trực tuyển dịch vụ BIDV Online<br>tại đảy.<br>- Tài khoản tiền gửi thanh toán đang hoạt động và có đủ số dư thanh toán. |     |          |   |   |
| MARITIME Vietcombank VietinBank. BIDV Sacombank Bank Bank MARITIME BANK                                                                                                    |                        | Các phương thức thanh toán được chấp nhận:                                                                                                    |     |          |   |   |
|                                                                                                    |                        | MARTINE DONGA. TECHCOMANK VietunBank BIDV Sacombank DONGA.                                                                                                    |     |          |   |   |

Bước 4.3 : Sử dụng Tên đăng nhập (CIF): Nhập Họ tện và Mã số khách hàng CIF của người thanh toán Chọn "Tiếp tục" để chuyển quan bước 5

| ile Edit View Higtory Bookmarks Iools Help                                                                                                    |         |     | - |    | •                  | x |
|----------------------------------------------------------------------------------------------------|---------|-----|---|----|--------------------|---|
| Thanh toán qua Ngân hàng BIDV × New Tab × +                                                                                                    |         |     |   |    |                    |   |
| 🗲 🗎 ) 🛈 🖨 VIET NAM PAYMENT SOLUTION (VN) https://www.vnpayment.vn/payment/Bidv/Transaction/Index.htm 🛛 🤇 🔍 Search 😭                                                                                                    | Ê       |     | ÷ | ♠  | 9                  | Ξ |
| 🗟 Most Visited 🧕 Getting Started 🚺 mail bidv 🕐 CIC                                                                                                    |         |     |   |    |                    |   |
|                                                                                                    | * 3     | N N |   |    |                    |   |
|                                                                                                    |         |     |   |    |                    |   |
| Thông tin thanh toán                                                                                                    |         |     |   |    |                    |   |
| Mã đơn hàng. 12344028 - 160519150320                                                                                                    |         |     |   |    |                    |   |
| So tien: 602.500 VND<br>Nội dung thanh toán: Nguyễn Lê Nhất Duy đóng học phí Học kỳ 3 - Năm học 2015-2016                                                                                                    |         |     |   |    |                    |   |
| Thanh toán qua Ngân hàng BIDV                                                                                                    |         |     |   |    |                    |   |
| Sử dụng thể ATM Sử dụng Tải khoản Sử dụng Tên đăng nhập (CIF)                                                                                                    |         |     |   |    |                    |   |
| * Họ và tên:                                                                                                    |         |     |   |    |                    |   |
| * Tên đăng nhập (CIF): BIDV Online 🥝                                                                                                    |         |     |   |    |                    |   |
| Tiếp tục Huỷ giao dịch                                                                                                    |         |     |   |    |                    |   |
| Điều kiên sử dung:                                                                                                    |         |     |   |    |                    |   |
| - Khách hàng có tài khoản tiền gửi thanh toán và đã đăng ký sử dụng dịch vụ BIDV Online hoặc dịch vụ Thanh toán hoá đơn trực tuyểr BIDV. Trưởng hợp chưa đăng ký dịch vụ, vui lông đăng ký dịch vụ tại các Quảy giao dịch BIDV hoặc đăng ký trực tuyển dịch vụ BIDV Onlin tại đây Tài khoản tiền gửi thanh toán đang hoạt đông và có đủ số dự thanh toán. | 1<br>ne |     |   |    |                    |   |
| Các phương thức thanh toán được chấp nhận:                                                                                                    |         |     |   |    |                    |   |
|                                                                                                    |         |     |   |    |                    |   |
| 😔 💪 📋 🕑 💽 💷 👘 🗰 🛄 👘 🖓                                                                                                    |         | 6 🗊 | 0 | 19 | 3:03 CH<br>9-05-20 | 1 |

Bước 5: Nhập mật khẩu và Mã Captcha.

Click đánh dấu vào mục: Tôi đồng ý với các điều khoản điều kiện thanh toán của BIDV Chọn " Xác nhận"

Lưu ý: mật khẩu do BIDV cung cấp ban đầu khi đăng ký dịch vụ thanh toán học phí qua Website

| e Edit View Higtory Bookmarks Tools Help                                                                                                    | a second the                                               | -                                                                                                    |     |   | 0 | x |
|----------------------------------------------------------------------------------------------------|------------------------------------------------------------|----------------------------------------------------------------------------------------------------|-----|---|---|---|
| Cong dialini Gali duc Luyen     A T     A T     A | C Q Search                                                 | 2 自 ☆                                                                                                    | • + | Â | 9 | = |
| BIDV 🕸 NGÂN HÀNG TMCP ĐẦU TƯ VÀ P                                                                                                    | HÁT TRIỂN VIỆT NAM                                         |                                                                                                    |     |   |   |   |
| Thanh toán qua BIDV                                                                                                    |                                                            |                                                                                                    |     |   |   |   |
| Sử dụng thẻ ATM Sử dụng Tải khoản Sử dụng BIDV Onlin                                                                                                    | ne (số CIF)                                                |                                                                                                    |     |   |   |   |
| Họ và tên     NGUYEN LE NHAT DUY       Tài khoản BIDV Online     5012784       Mật khẩu     •••••••                                                                                                    | Ha<br>Ha<br>Ha                                             | n mức tối thiếu/giao dịch:<br>n mức tối đa/giao dịch:<br>n mức tối đa/ngày:<br>giao dịch tối đa/ngày: <b>0</b> |     |   |   |   |
| Former couver have                                                                                                    | ách điều kiện dịch vụ thanh toán của BIDV<br>Hùy giao dịch |                                                                                                    |     |   |   |   |
| Mã hóa đơn: <b>3679668</b> Mã khách hàng:<br>Nội dung: <b>Nguyen Le Nhat Duy dong học phi Học ky 3 Nam học 2015</b><br>Nhà cung cấp/trung gian thanh toán: <b>DH Nong Lam</b><br>Danh sách các website kết nới cổng thanh toán BDV dịck here                                                                                                    | Tên khách hàng: Sỡ<br>2016                                 | tiến: <b>602,500 VNĐ</b>                                                                                       |     |   |   |   |
| Ngân hàng TMCP Đầu tư và Phát triển Việt Nam<br>Thập EIDV, 35 Hàng Với, Hành Kiếm, Hà Nội<br>ĐT: 19009247 / (+84-4) 22200588 - Fax: (+84-4) 22200399. Swift code: BIDVNVX<br>© Bản quyền thuộc về BIDV                                                                                                    | BSC<br>Gradebandurge                                       |                                                                                                    |     |   |   |   |

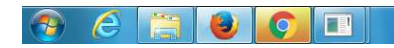

💟 🏄 😒 🗢 🖶 🌜 🛱 🔕 🕨 3:04 CH 19-05-2016 Bước 6: Nhập mật khẩu OTP. Mã OTP là mã số được BIDV gửi tin nhắn vảo điện thoại của người thanh toán sau khi hoàn tất bước 5 Chọn " Thanh toán"

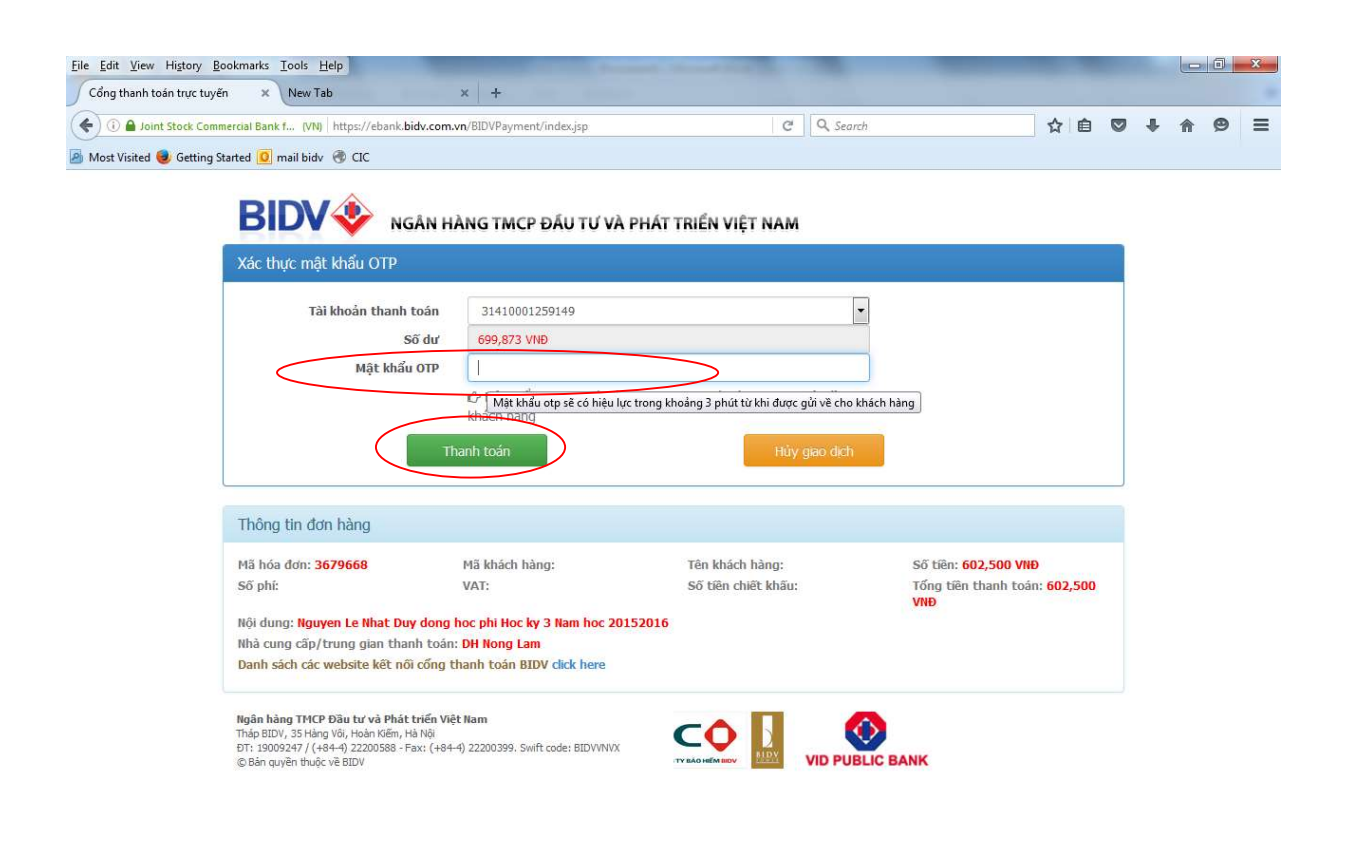

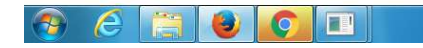

💟 🌆 😒 🗢 🖽 🌭 🛱 🔕 🍽 3:04 CH 19-05-2016 Bước 7: Màn hình hiển thị Thông báo Thanh toán thành công. Sau đó tự động chuyển qua màn hình "Giao dịch thành công" tại bước 8

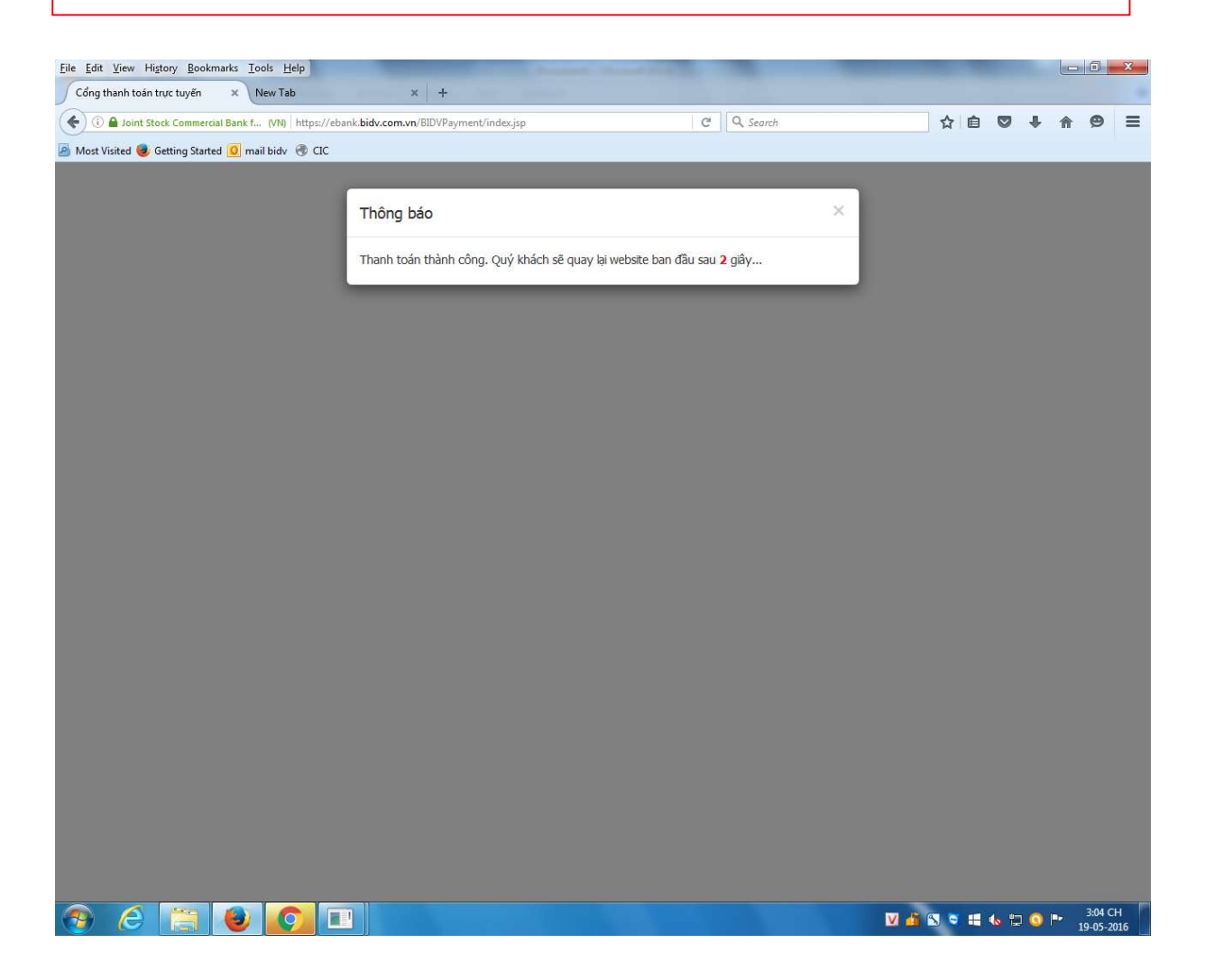

Bước 8: Màn hình hiển thị " GIAO DỊCH THÀNH CÔNG" Sinh viên kiểm tra lại thông tin Số tiền đã đóng và Số tiền còn nợ. Kết thúc giao dịch

| Eile Edit View Higto | ory <u>B</u> ookmarks <u>T</u> ools <u>H</u> elp    | Y L                                                                                                    |                                                                                                    |                      |                       | -                            |         |     |                   | X          |
|----------------------|-----------------------------------------------------|----------------------------------------------------------------------------------------------------|----------------------------------------------------------------------------------------------------|----------------------|-----------------------|------------------------------|---------|-----|-------------------|------------|
| Cong mong m          | uaf edu vn/Default asny?page=result/mpay8rs         | Code=008/data=00110008901112344028                                                                                                    | 8+++160519150320/602500                                                                                                    | Q Search             |                       | ☆ 自                          |         |     | e                 | =          |
| Most Visited 🥹 Ge    | etting Started 🧕 mail bidv 🛞 CIC                    |                                                                                                    |                                                                                                    | C Scoror             |                       |                              |         |     | 2                 |            |
|                      |                                                     | 👪 🖬 Chào Ngu                                                                                                    | ıyễn Lê Nhất Duy (123                                                                                                    | 44028) Xem thông bảo | Thay đổi mật khẩu     | Thoát Font Unic              | ode 👻   |     |                   |            |
|                      | TRANG CHỦ ĐĂNG KÝ MÔN HỌC XEM                       | TKB XEM HỌC PHÍ XEM ĐIỂM S                                                                                                    | 5ƯA TT CÁ NHÂN GÓP Ý                                                                                                    | KIẾN XEM CTĐT XEM    | MÔN TQ                |                              |         |     |                   |            |
|                      | NÁC THỰC GIAO DỊCH VNPAY                            |                                                                                                    |                                                                                                    |                      |                       |                              |         |     |                   |            |
|                      |                                                     | GIAO DIO                                                                                                    | CH THÀN                                                                                                    | H CÔNG               |                       |                              |         |     |                   |            |
|                      |                                                     | Mã sinh viên 1234<br>Tên sinh viên <b>Houy</b><br>Ngi sinh 06/04<br>Nơi sinh<br>Lớp CD 12<br>Ngianh Công<br>Khoa Ca kh<br>Hệ đảo tạo Ca kh<br>Kháa học 2012<br>Cổ vấn học tập | 4028<br>ển Lê Nhất Duy<br>/1990<br>CI( Công nghệ kỹ thuật Cơ k<br>nghệ kỹ thuật cơ khí<br>i công nghệ<br>ẩng chính Quy (Tín chỉ)<br>-2015 | n)                   |                       |                              |         |     |                   |            |
|                      |                                                     |                                                                                                    |                                                                                                    | J                    |                       |                              |         |     |                   |            |
|                      | Thông tin chỉ tiết đóng học pi                      |                                                                                                    |                                                                                                    |                      | and the second second |                              | 8       |     |                   |            |
|                      | 1 602,500 Nguyễn Lê Nhất [                          | Pio ta<br>Duy đóng học phí Học kỳ 3 - Năm học                                                                                                    | 5/19/2016 3:03:20 PM                                                                                                    | 5/19/2016 3:05:05 PM | Hoàn tất              | Cập nhật từ<br>Est Web       |         |     |                   |            |
|                      | 2 602,500 Nguyễn Lê Nhất (<br>2015-2016             | Duy đóng học phí Học kỳ 3 - Năm học                                                                                                    | 5/19/2016 3:00:04 PM                                                                                                    |                      | Khởi tạo đơn hàng     | Luuweb                       |         |     |                   |            |
|                      | Tổng học phí: 602,<br>Miễn giảm:<br>Phải đóng: 602, | 500 VND<br>VND<br>500 VND                                                                                                    |                                                                                                    |                      |                       |                              |         |     |                   |            |
| <                    | Đã đóng: 602<br>Còn nợ:                             | 500 VND<br>VND                                                                                                    |                                                                                                    |                      |                       |                              |         |     |                   |            |
|                      | Copyright ©2009 Dai Hoc Nông Lâm TP.HCM             | . Quản lý bởi phòng đào tạo                                                                                                    |                                                                                                    |                      |                       | <ul> <li>Trang Ch</li> </ul> | ů       |     |                   |            |
|                      | Thiet ke bdi cty Phan mem Anh Quan                  |                                                                                                    |                                                                                                    |                      |                       | <ul> <li>Dau tran</li> </ul> | g ADOUT |     |                   |            |
|                      |                                                     |                                                                                                    |                                                                                                    |                      |                       |                              |         |     |                   |            |
| 📀 🥝                  |                                                     |                                                                                                    |                                                                                                    |                      | V                     | 👍 😒 🤜 🖶                      | も 🗘 🤇   | ) 🔤 | 3:05 C<br>19-05-2 | 2H<br>2016 |